# 潮州市公共资源交易中心 建设工程电子投标系统

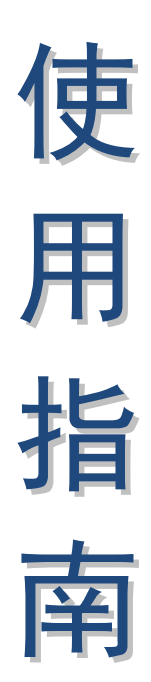

(2021版)

投标人

潮州市公共资源交易中心编制

#### 声明

一、本使用指南是对政府采购网上交易系统部分功能操作的 一般性说明,指南中所有示图涉及的项目名称、包组名称、数字、 金额等内容只作为举例说明,用户对具体项目进行报名操作时, 应仔细阅读该项目的《招标文件》及其他相关信息。

二、本使用指南中部分用词可能与系统中稍有不同,如有类 似情况用户应以系统为准。

| 目 | 录 |
|---|---|
|   |   |

| 声                | 3  |
|------------------|----|
| 第一章 运行环境         | 4  |
| 一、软件环境           | 4  |
| 二、IE 浏览器设置说明     | 4  |
| 第二章 主体界面和功能介绍    | 9  |
| 第三章 数字证书办理和登录    | 11 |
| 第四章 投标流程介绍       | 12 |
| 一、系统登陆及信息浏览      | 12 |
| 二、下载招标文件         | 11 |
| 三、招标文件下载登记表修改    | 13 |
| 四、网上提疑           |    |
| 五、缴纳投标保证金/开立电子保函 |    |
| 六、制作及上传电子投标文件    | 20 |
| 七、网上开标           |    |

#### 声明

一、本使用指南是对建设工程网上交易系统部分功能操作的
 一般性说明,指南中所有示图涉及的项目名称、数字、金额等内容只作为举例说明,用户对具体项目进行投标操作时,应仔细阅读该项目的《招标文件》及其他相关信息。

二、本使用指南中部分用词可能与系统中稍有不同,如有类 似情况用户应以系统为准。

#### 第一章 运行环境

#### 一、软件环境

在正式使用建设工程投标系统(以下简称:本系统)之前, 请确认你的计算机中的软件环境:

(一)须使用微软 Internet Explorer (简称 IE) 11.0 或以 上版本。本系统只支持 IE 浏览器,不支持其他浏览器。

(二)须设置屏幕分辨率为 1280\*760 以上,否则会导致界 面显示不完全。

(三)用户因使用浏览器或设置导致的任何问题,本系统运营方概不负责。

二、IE 浏览器设置说明

(一) 打开 IE 浏览器的"设置"- "Internet 选项"

| 打印(P)                   | >      |
|-------------------------|--------|
| 文件(F)                   | >      |
| 缩放(Z) (100%)            | >      |
| 安全(S)                   | >      |
| 将站点添加到"应用"视图(I)         |        |
| 查看下载(N)                 | Ctrl+J |
| 管理加载项(M)                |        |
| F12 开发人员工具(L)           |        |
| 转到已固定的网站(G)             |        |
| 兼容性视图设置(B)              |        |
| Internet 选项(O)          |        |
| 关于 Internet Explorer(A) |        |

(二) 第一步, 点击"安全"选项卡, 第二步, 点击"受信任的站点",第三步, 点击站点, 将 https://www.czggzy.com 加入至可信任站点 (已添加的忽略此步骤)

| Internet 选项                                                                                                    | ? ×                 |
|----------------------------------------------------------------------------------------------------|---------------------|
| 常规 安全 隐私 内容 连接 程序 高级                                                                                                    |                     |
| 第一步<br>选择一个区域以查看或更改安全设置。                                                                                                    |                     |
| Internet     小地<br>Intranet     Image: Constraint of the second second sec |                     |
| ✔ 受信任的站点 第二步<br>该区域包含你确信不会损害你的计算机或文件的网<br>站。 该区域中有网站。                                                                                                    | <u>站点(S)</u><br>第三步 |
| 该区域的安全级别(L)                                                                                                    |                     |
| 自定义<br>自定义设置<br>- 要更改设置,请单击"自定义级别"<br>- 要使用推荐的设置,请单击"默认级别"<br>□ 启用保护模式(要求重新启动<br>                                                                                                    | 联认级别( <u>D</u> )    |
|                                                                                                    |                     |
| 村川有区域主直力表は                                                                                                    |                     |
| 可以添加和删除该区域的网站。该区域中的所有网站都<br>全设置。   将该网站添加到区域(D):   https://www.czggzy.com                                                                                                    | 》使用区域的安添加(A)        |
| 网站( <u>W</u> ):                                                                                                    |                     |
| *.95105813.cn<br>*.gd-n-tax.gov.cn<br>*.gdoca.org.cn<br>*.hbca.org.cn<br>*.zs.qov.cn<br>」 对该区域中的所有站点要求服务器验证(https:)( <u>S</u> )                                                                                                    | 删除(R)               |
|                                                                                                    | 关闭( <u>C</u> )      |

| (三) 点击自定义级别                             |
|-----------------------------------------|
| Internet 选项                             |
| 常规 安全 隐私 内容 连接 程序 高级                    |
| 选择一个区域以查看或更改安全设置。                       |
| i i i i i i i i i i i i i i i i i i i   |
| Internet 本地 受信任的站 受限制的站<br>Intranet 点 点 |
| 受信任的站点 站点(S)                            |
| ✓ 该区域包含你确信不会损害你的计算机或文件的网站。              |
| 该区域中有网站。                                |
| 该区域的安全级别(L)                             |
| 自定义                                     |
| 自定义设置<br>- 要更改设置,请单击"自定义级别"             |
| - 要使用推荐的设置,请单击"默认级别"                    |
| □ 启用保护模式(要求重新启动<br>目定义级别(C) 默认级别(D)     |
| Riffa区域重置为默认级别(R)                       |
|                                         |
|                                         |
|                                         |
| 确定         取消         应用(A)             |
|                                         |

上载到服务器时包含本地目录路径"设置为启用。

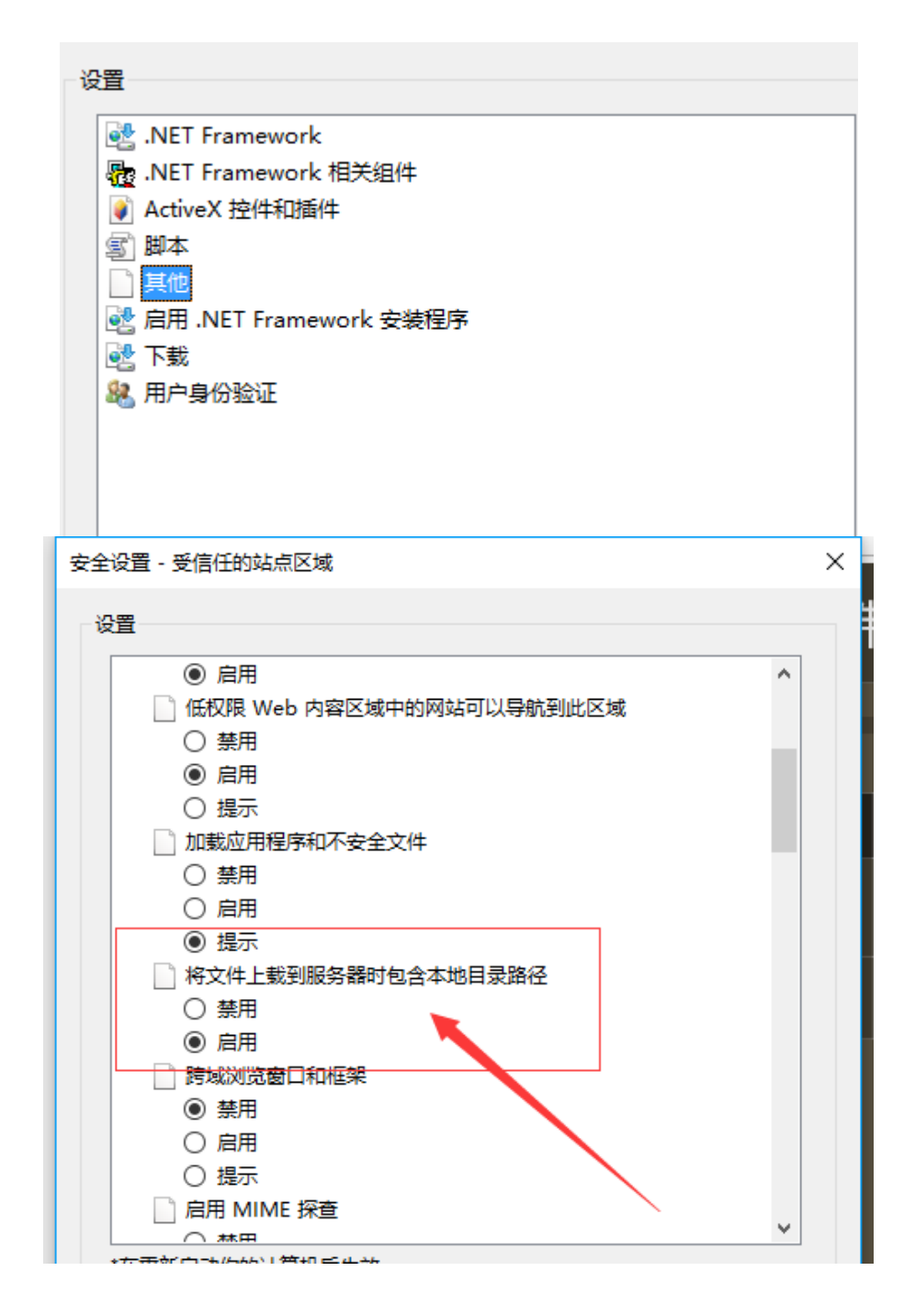

#### (五) 将 "ActiveX 控件和插件" 全部设置为启用

| 安全设置 - 受信任的站点区域                      |   | × |
|--------------------------------------|---|---|
| 设置                                   |   |   |
| NET Framework                        | ^ |   |
|                                      |   |   |
| ● ActiveX 控件和插件                      |   |   |
| <br>↓ ActiveX 控件自动提示                 |   |   |
|                                      |   |   |
| ● 启用                                 |   |   |
| ● 对标记为可安全执行脚本的 ActiveX 控件执行脚本*       |   | ſ |
|                                      |   |   |
| ● 启用                                 |   |   |
| ○ 提示                                 |   |   |
| 📦 对未标记为可安全执行脚本的 ActiveX 控件初始化并执行脚本   |   | Į |
|                                      |   |   |
| ● 启用                                 |   |   |
|                                      |   |   |
| ● 二进制文件和脚本行为                         |   |   |
| ──────────────────────────────────── |   |   |
| ○ 禁用                                 |   |   |
|                                      | × |   |

## 第二章 主体界面和功能介绍

一、打开 IE 浏览器, 在地址栏中输入本系统网址 https://www.czggzy.com:8088/indexj.jsp), 点击"工程建设" 进入工程交易网上交易系统主界面, 投标人可通过该界面浏览正 在招标的项目公告及已完成招标的历史公告, 如下图:

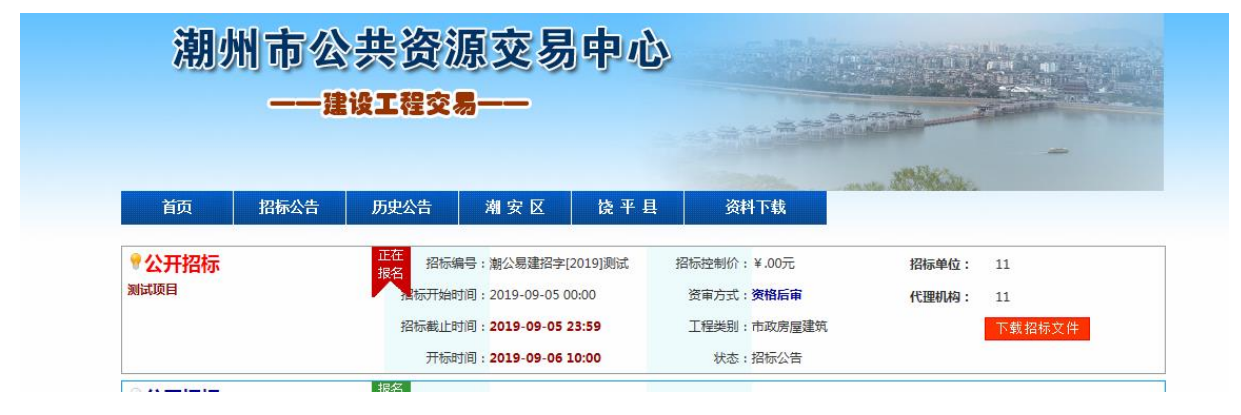

该界面上方为功能导航栏,分别有"招标公告"、"历史公告"、"我的交易"(需凭 ca 数字证书先登录系统才可见)、"资料下载"等图标。本系统前台的大部分功能集中于此,单击后,会进入不同的功能界面。各功能界面内容如下:

招标公告:列示全部正在进行的招标项目的招标公告;

历史公告:列示全部已招标结束的招标项目的招标公告;

我的交易:列示用户参与过的投标项目信息、交易文书、投标保证金缴纳情况、信息通知;

资料下载:本系统有关资料的下载。

二、投标人登录系统需要使用数字证书(GDCA 或粤企签移 动证书),登陆界面如下:

9

| 潮州市公共资源交易平台                             |  |
|-----------------------------------------|--|
| 用户登录入口                                  |  |
|                                         |  |
| ○ 清攝入数字证书<br>密码:<br>验证码: 03.72<br>确定 取消 |  |
| <b>粤商通用户登录</b>                          |  |
| 潮州市公共资源交易中心                             |  |

三、投标人可在"我的交易"中查询到已填写"招标文件下载登记表"并下载招标文件的项目的相关信息,可以参与项目的"提疑"、"获取投标保证金缴纳账号/开立电子保函"等环节。

| 潮州市公共资源交易中心<br>——我的交易服务平台——             |              |    |       |                     |                                   |           |              |          |  |
|-----------------------------------------|--------------|----|-------|---------------------|-----------------------------------|-----------|--------------|----------|--|
| 招标公告                                    | 历史公告         |    | 我的交易  | 资料下载                |                                   |           |              |          |  |
| 我的交易服                                   | <b>跨平台</b> > | 我的 | 设标项目> | 正在投标                |                                   |           |              |          |  |
| ▲ 我的投标项目                                | 3            | 序号 | 项目类型  | 项目编号                | 交易时间                              | 保证金       | 状态           | 操作       |  |
| <ul> <li>投标项目</li> <li>新发标项目</li> </ul> | -            | 1  | 建设工程  | 潮公易建招字[2020]<br>85号 | 2020-12-29 09:30~2020-12-08 00:00 | 12000.0元  | 招标公告         | ₽₫看      |  |
| 网上开标大厅                                  |              | 2  | 建设工程  | 潮公易建招字[2020]<br>83号 | 2020-12-25 09:30~2020-12-03 00:00 | 50000.0元  | 招标公告         | ₽₫君      |  |
| ■父易乂书<br>下载登记信息                         |              | 3  | 建设工程  | 潮公易建招字[2020]<br>81号 | 2020-12-23 09:30~2020-11-28 00:00 | 500000.0元 | 招标公告         | ₽₫看      |  |
| 投标确认函<br>¥资金信息                          |              | 4  | 建设工程  | 潮公易建招字[2020]<br>79号 | 2020-12-18 09:30~2020-11-27 00:00 | 500000.0元 | 招标公告         | ,〇直看     |  |
| 保证金交纳明约                                 | Ħ            | 5  | 建设工程  | 潮公易建招字[2020]<br>78号 | 2020-12-15 09:30~2020-11-25 00:00 | 30000.0元  | 招标公告         |          |  |
| 主体信息                                    |              |    |       |                     |                                   |           | 第1页 <b>1</b> | 共5条记录 1页 |  |
| 我的消息                                    |              |    |       |                     |                                   |           |              |          |  |
| 登录记录                                    | IF           |    |       |                     |                                   |           |              |          |  |
|                                         |              |    |       |                     |                                   |           |              |          |  |

在上图已参加的投标项目右侧点击"查看",进入一下界面, 便可在相应的时间段进行该项目的"招标文件下载"、"添加联 合体成员单位"(如有)、"提疑"、"获取投标保证金缴纳账 号/开立电子保函"等环节的操作。

#### 第三章 数字证书办理和登录

一、GDCA 证书: 办理参照广东省数字认证中心数字证书办理指南。 GDCA 客服热线:95105813 广东省数字证书认证中心网站:www.gdca.com.cn

二、移动数字证书:

用户可以通过粤企签公众号办理数字证书,办理指引详见《粤 企签移动数字证书办理指引》。 用户可以通过粤商通 APP 进行数字证书管理与使用,操作指引详见《粤企签移动数字证书操作指引》。

#### 第四章 投标流程介绍

#### 一、系统登陆及信息浏览

用户将数字证书密钥插入计算机,在浏览器地址栏输入潮州 市公共资源交易中心网址(www.czggzy.com),点击"工程建 设"进入"公共资源交易平台"。

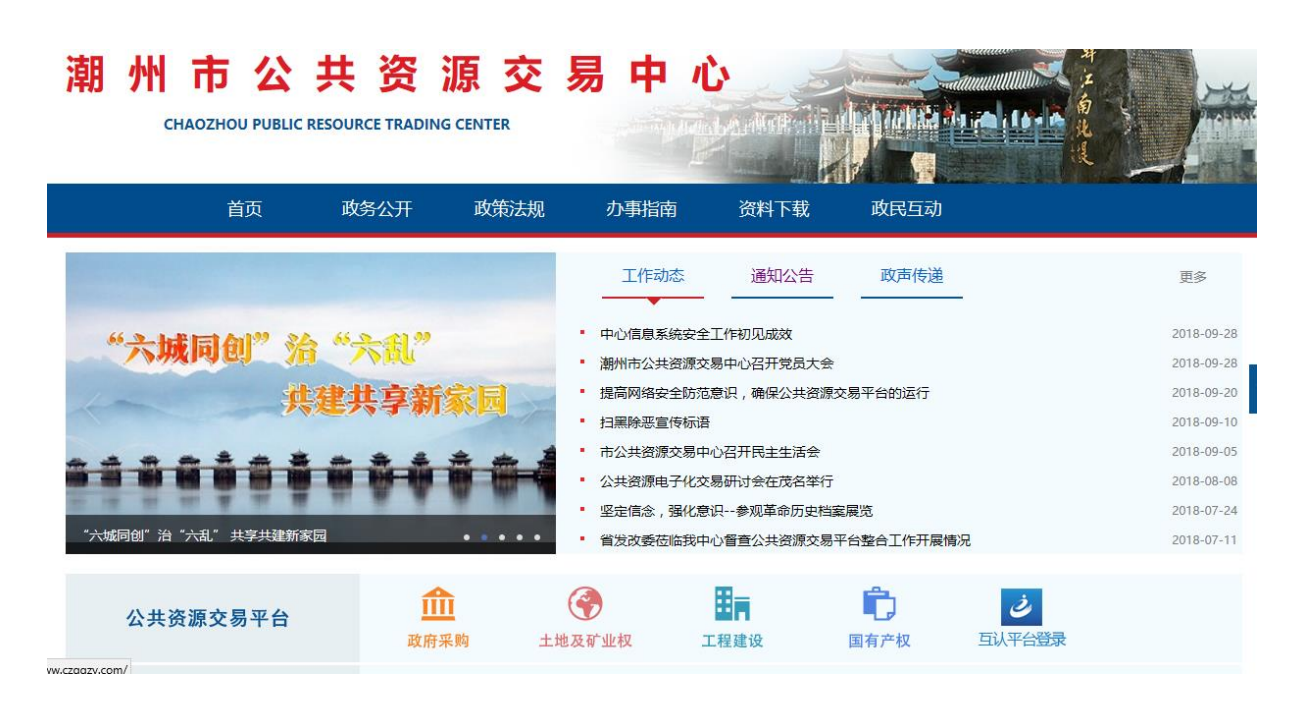

使用 GDCA 实体证书的,在登录界面输入用户密码登录。使

用移动数字证书的,点击"粤商通登录",使用粤商通扫码登录。

# 潮州市公共资源交易平台

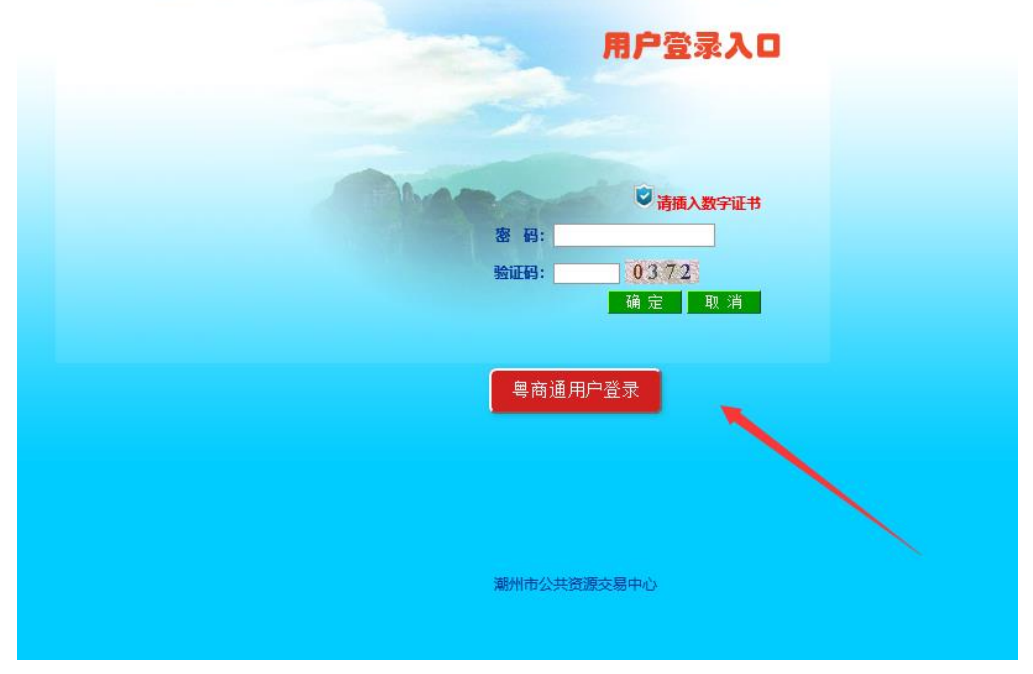

登录后,将会进入主体界面,用户在此界面可浏览到正在进行招 标的项目,如下图:

| 潮                  | 州市公<br>──≇               | 共资源<br>设工程交易      | ◎交易中/<br>          | È.     |                 |                     |
|--------------------|--------------------------|-------------------|--------------------|--------|-----------------|---------------------|
| 招标公告               | 历史公告                     | 我的交易              | 资料下载               |        |                 |                     |
| •公开招标              |                          | 正在 招标编号 进行        | :潮公易建招字[2020]87号   | 招标控制价: | ¥132,412.09元    | 招标单位:潮州市消防救援支队      |
| 凤泉湖高新区消防站<br>监理    | <b>达建设项目(二期工程</b>        | )指标开始时间           | : 2020-12-12 00:00 | 资审方式:  | 资格后审            | 代理机构:广州穗峰建设工程监理有限公司 |
|                    |                          | 招标截止时间            | : 2021-01-05 09:30 | 工程类别:  | 市政房屋建筑          | 下载招标文件              |
|                    |                          | 开标时间              | : 2021-01-05 09:30 | 状态:    | 招标公告            |                     |
| <b>₹公开招标</b>       |                          | 正在<br>进行 招标编号     | :潮公易建招字[2020]86号   | 招标控制价: | ¥ 7,902,500.00元 | 招标单位:潮州市湘桥区凤新街道办事处  |
| 潮州市湘桥区凤新街建生态宣居美丽乡村 | 5道高厝塘村、西塘村<br>村建设顶月设计施工总 | 创 招标开始时间          | : 2020-12-11 00:00 | 资审方式:  | 资格后审            | 代理机构:建中工程有限公司       |
| 包(EPC)(第二次)        |                          | 招标截止时间            | : 2020-12-31 09:30 | 工程类别:  | 市政房屋建筑          | 下载招标文件              |
|                    |                          | 开标时间              | : 2020-12-31 09:30 | 状态:    | 招标公告            |                     |
| *公开招标              |                          | 正在 招标编号           | :潮公易建招字[2020]85号   | 招标控制价: | ¥ 642,500.00元   | 招标单位:潮州市潮安区住房和城乡建设局 |
| 潮州市潮安区图书馆          | <b>官、博物馆及配套停</b> 车       | 场招标开始时间           | : 2020-12-08 00:00 | 资审方式:  | 资格后审            | 代理机构:广东泓石科技有限公司     |
| 坎口盖理               |                          | 招标截止时间            | : 2020-12-29 09:30 | 工程类别:  | 市政房屋建筑          | 下载招标文件              |
|                    |                          | 开标时间              | : 2020-12-29 09:30 | 状态:    | 招标公告            |                     |
| <b>₹公开招标</b>       |                          | 正在<br>进行 招标编号     | :潮公易建招字[2020]84号   | 招标控制价: | ¥ 5,514,900.00元 | 招标单位:潮州市地质环境监测站     |
| 2020年大型以上地<br>沿顶日  | 质灾害隐患点专业监测               | <b>]]建</b> 指标开始时间 | : 2020-12-05 00:00 | 资审方式:  | 资格后审            | 代理机构:广东科信工程管理有限公司   |
| <b>设</b> 坝日        |                          | 招标截止时间            | : 2020-12-25 09:30 | 工程类别:  | 其他              | 下载招标文件              |
|                    |                          | 开标时间              | : 2020-12-25 09:30 | 状态:    | 招标公告            |                     |

#### 二、下载招标文件

用户在已发布招标公告的项目列表中选择想要参与投标的项目, 点击"下载招标文件"按键:

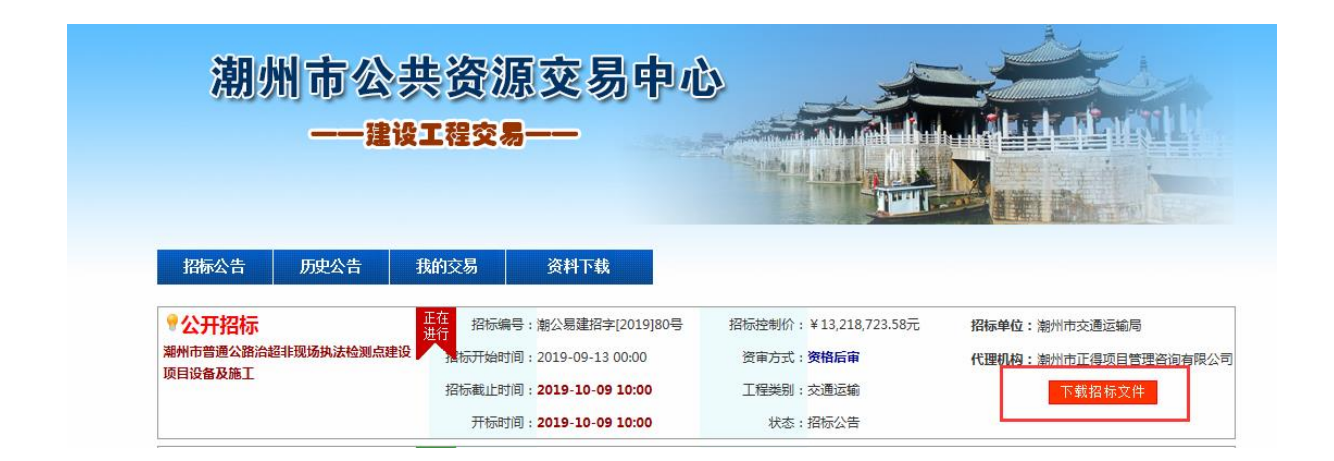

|                        |                  |           |            | and a second second second second second second second second second second second second second second second |
|------------------------|------------------|-----------|------------|----------------------------------------------------------------------------------------------------|
| 招标公告                   | 历史公告             | 我的交易      | 资料下载       |                                                                                                    |
| 标详细(                   | <b>言息</b> >建设工   | 程         |            |                                                                                                    |
| 公开招标】潮                 | 州市普通公路治          | 超非现场执法检测  | 点建设项目设备及施工 |                                                                                                    |
| 批准文                    | 号:潮交办函[20        | )19]321룩  |            |                                                                                                    |
| 招标控制                   | 价:¥13,218,72     | 23.58元    |            |                                                                                                    |
| 保证                     | 金:¥260,0007      | Ū.        |            | 下転招你又什                                                                                                    |
| 是否允许联合                 | 体:否              |           |            |                                                                                                    |
| 招标                     | 人:潮州市交通          | 运输局       |            |                                                                                                    |
| 代理机                    | <b>构:</b> 潮州市正得3 | 项目管理咨询有限公 |            |                                                                                                    |
| 开标地                    | 点:潮州市公共          | 资源交易中心开标到 | <b>室</b> — |                                                                                                    |
| L+=-+- <i>I</i> ++-+LH | ⊢. №110→7/11     |           | 5-         | 指标义件下载时间:2019-09-13 00:00                                                                                      |

用户可通过此界面浏览招标公告内容及其他补充公告内容,

如需参加项目投标请点击"下载招标文件"按钮,进入下一个页

面,如下图:

| Ż                                             | 别州市公共资源交易中心<br>——建设工程交易——                                                                                                    |
|-----------------------------------------------|----------------------------------------------------------------------------------------------------|
| 招标公                                           | 告 历史公告 我的交易 资料下载                                                                                                    |
| 招标词                                           | <b>羊细信息</b> >建设工程>报名                                                                                                    |
| ☑本人                                           | UNK并同意:测试项目(谢公易建招字[2019]测试)招标公告的规定和要求。                                                                                                    |
| 缺失等内<br>□ 本人均<br>任何明示<br>在以下情<br>造成系統<br>□ 本人 | 塑技中UNIM不过度:<br>回続用意:由于可能存在的计算机病毒。网络通讯故障、系统维护等方面的因素以及可能发生的不可抗力事件,交易中心特明确声明对技术服务不作<br>或脂示的保证,包括但不限于对服务的可适用性、没有错误或疏漏。持续性、准确性、可睾性、适用于某一特定用途。对此投标人子以理解并不应要<br>况下承担责任:1、通讯终端或电信设备出现故障不能进行数据传输的;2、因台风、地震、海啸、洪水、停电、战争、恐怖袭击等不可抗力之因素,<br>蹿碍不能提供服务的;3、由于黑客攻击、电信部门技术调整或故障、第三方问题等原因而造成的服务中断或者延迟。<br><b>知晓并同意以下交易规则:</b> |
| 8 8                                           | I III ↔ I 4 — I62% □ 4 1 / 3 → I 1 0 4                                                                                                    |
|                                               | 潮州市建设工程网上交易<br><sup>(*)</sup> 管理办法(试行)                                                                                                    |

用户须认真阅读《潮州市建设工程网上交易管理办法》(试行),并勾选上图中4项交易须知(红色字体)后,点击"我同

意"按钮,进入申请信息填写页面,如下图:

| 招标公告历          | 史公告 我的交易            | 资料下载     |                 |           |          |              |              |                |
|----------------|---------------------|----------|-----------------|-----------|----------|--------------|--------------|----------------|
| 招标详细信息         | >建设工程>修改信息          |          |                 |           |          |              |              | _              |
| 1/2/30         |                     |          |                 |           |          |              |              |                |
|                |                     | 招标文      | 件下载登记表          |           |          |              |              |                |
| 公司名称:          |                     |          | 法定代表人           | λ:        |          |              |              |                |
| 公司地址:          |                     |          |                 |           |          |              |              |                |
| 联系电话:          |                     |          |                 | 马:        |          |              |              |                |
| 项目负责人:         |                     |          | 项目负责人资格证        | E书编       |          |              |              |                |
| 联系手机:          |                     |          |                 | 号:        |          |              |              |                |
| 下载时间:          | 2019-09-16 09:50:28 |          |                 |           |          |              |              |                |
|                |                     | 确认提3     | <br>E 返回        |           |          |              |              |                |
| 系统为全封闭运行       | ,你所填写的内容将被原         | 转保存,请正确填 | 钙;              |           |          |              |              |                |
| 请正确填写上述要       | 求的内容,并保证其正          | 确。因错误信息, | 给你带来的麻烦,        | , 本中心概    | 不负责。     |              |              | _              |
| ᆂഄᅭᇑ           |                     |          | <b>アをヽコ 士 〃</b> | τĿ        | <u> </u> |              | _ <b>E</b> + | <i>и т /</i> Д |
| 用尸項            | 与指标人                | イドト報告    | 豆记衣             | ,阴        | 认无证      | 天石,          | 二二           | 佣              |
|                |                     |          |                 |           |          |              |              |                |
| 定提交"按          | 钮(投标)               | 、应确认     | 祈埴写信            | 自的        | 1百立か     | <b>4</b> )   | 讲λΙ          | 以下             |
|                |                     | <u> </u> |                 | ריטין.    |          | <b>⊥</b> ) / |              |                |
|                |                     |          |                 | - / /   - |          |              |              |                |
| <u> </u> 贞面,用尸 | 可以通过此               | L        | 载该项目            | 的招        | 你文件      | 牛及耳          | [他相]         | 天资             |
|                |                     |          |                 |           |          |              |              |                |
| <b>半</b> 川・    |                     |          |                 |           |          |              |              |                |
| <b>ተተ</b> •    |                     |          |                 |           |          |              |              |                |
|                |                     |          |                 |           |          |              |              |                |
| 招标详细信息>建       | 设工程>下载招标文件          |          |                 |           |          |              |              |                |
| 1、《潮州市***建设项   | 目》(测试[2016]1号)      | 的投标申请书(日 | 申请书编号:2790      | 09266)已   | 经成功提交!   | 现在请下载        | 湘关文件。        |                |

- 2、开标当天凭确认函缴纳招标文件费用。 3、如确定参与本次项目招标,必须提交100000.0元作为投标保证金。只有按时足额交纳保证金之后才能参与本次项目招标。

招标文件列表

如项目允许联合体投标的,用户可在提交"招标文件下载登 记表"后添加联合体单位(注意:缴纳保证金后不能再修改或添

| 加联合体单位) | • |
|---------|---|
|         | 0 |

| 召标文件及相关资料列表        |               |          |   |
|--------------------|---------------|----------|---|
|                    |               |          | 7 |
| 确定参与本次招标活动,请继续交纳投标 | 网上提疑<br>保证金>> | 添加联合体单位  |   |
| 获取保证金账号,一旦获取保证金账   | 号就不能修改参与信息    | , 请谨慎选择! |   |

| <b>単位名</b> 称       | 组织机构             | 时码证号      | 类型   | 电话    | 地址       | 联系人     | 法人代表      |
|--------------------|------------------|-----------|------|-------|----------|---------|-----------|
|                    |                  |           |      |       |          |         |           |
| <b>尽已添加了0位联合体单</b> | 位。删除             |           |      |       |          |         |           |
| 首片夕海               | 相组机构建筑工具         | **#1      |      | 由注    | ister to | IV 25 1 | 注口供主      |
|                    | SERVINIAL CHANGE | <b>天空</b> |      | -101A | મલમા     | ****    | 147/11/22 |
|                    |                  | 联合体单位     | ≀ ∽∟ |       |          |         |           |

# 三、招标文件下载登记表修改(注意:缴纳保证金后不能再修改):

招标文件下载登记表提交后,如需要对其中所填写的信息进行修改,投标人可以进入"我的交易"页面;

|                               |      |     |       |                   | A REAL PROPERTY OF THE PARTY OF THE PARTY OF |            |       |       |
|-------------------------------|------|-----|-------|-------------------|----------------------------------------------------------------------------------------------------|------------|-------|-------|
| 招标公告                          | 历史公告 |     | 我的交易  | 资料下载              |                                                                                                    |            |       |       |
| 我的交易服                         | 务平台  | •我的 | 投标项目> | 正在投标              |                                                                                                    |            |       |       |
| ▲ 非的払売商日                      |      | 序号  | 项目类型  | 项目编号              | 交易时间                                                                                                    | 保证金        | 状态    | 操作    |
|                               | I    | 1   | 建设工程  | 潮公易建招字[2019]<br>号 | 2019-10-09 10:00~2019-10-09 09:00                                                                                                    | 260000.0元  | 招标公告  |       |
| ■交易文书                         |      | 2   | 建设工程  | 潮公易建招字[2019]<br>릉 | 2019-08-30 23:59~2019-09-24 09:00                                                                                                    | 140000.0元  | 招标公告  | ₽₫₹   |
| 下载登记信息<br>投标确认函               |      | 3   | 建设工程  | 潮公易建招字[2019]<br>킄 | 2019-08-29 23:59~2019-09-20 09:00                                                                                                    | 20000.0元   | 招标公告  |       |
| ¥资金信息<br>保证金交纳明约              | 9    | 4   | 建设工程  | 潮公易建招字[2019]<br>号 | 2019-08-29 23:59~2019-09-19 09:00                                                                                                    | 1600000.0元 | 招标公告  | ₽₫₹   |
| 「出息涌知                         | -    |     |       |                   |                                                                                                    |            | 第1页 1 | 共4条记录 |
| 主体信息<br>我的消息<br>登录记录<br>投标文件制 | 作    |     |       |                   |                                                                                                    |            |       |       |

点击"交易文书-下载登记信息"点击对应项目的"修改"按

钮进入修改页面进行修改,修改后保存。

| 招标公告 历史                 | 公告            | 我的交易   | 资料   | 下载             |                 |                  |       |                    |
|-------------------------|---------------|--------|------|----------------|-----------------|------------------|-------|--------------------|
| 我的交易服务平                 | <b>2台</b> >交易 | 文书>投标日 | 申请函  |                |                 |                  |       |                    |
| <b>人</b> 来的快振顶日         | 序号            | 申请编号   | 资源类型 | 资源编号           | 申请人             | 提交时间             | 保证金账号 | 操作                 |
| 投标项目                    | 1             |        | 建设工程 | 潮公易建招字[20      | )19]<br>政府采购部02 | 2019-09-16 09:50 | 未申请   | ₽ <sub>₫</sub> ⋕₽₿ |
| <sup>所有坝日</sup><br>交易文书 | 2             |        | 建设工程 | 潮公易建招字[20<br>号 | )19]<br>政府采购部02 | 2019-09-02 11:31 | 未申请   | ,口音看               |
| ₩下载登记信息                 | 3             |        | 建设工程 | 潮公易建招字[20      | )19]<br>政府采购部02 | 2019-08-26 08:46 | 未申请   | ,口音看               |

#### 四、网上提疑 (潜在投标人必须填写"招标文件下载登记表"后才能网上提疑)

在提疑截止时间内,用户进入已下载招标文件的项目点击"网

上提疑",按照提示进入项目提疑界面:

| 招标公告                       | 历史公告      | 我的交易                                    | 资料下载       |                                                 |
|----------------------------|-----------|-----------------------------------------|------------|-------------------------------------------------|
| 招标详细                       | 信息>建设工利   | 程>下载招标文                                 | :件         |                                                 |
| 1、《测试项                     | 目》 ( 潮公易建 | 招字[2019]测                               | 试)的投标申请书(  | (申请书编号:57051017)已经成功提交!现在请下载相关文件。               |
| <b>2 加</b> 協宁会             | 与太灾顶日辺标   | 、必须缴纳0.(                                | D元作为投标保证金。 | 只有按时足额缴纳保证金之后才能参与太次顶日招标                         |
| 2、知调起参                     |           | 1.0,,,,,,,,,,,,,,,,,,,,,,,,,,,,,,,,,,,, |            | ハロズ的を取る別が明確と言うよう、必可見る。                          |
| 2、知师庄参                     |           | ,,,,,                                   |            | VUNER WARMENT IN BES 2440 XUITION               |
| 2、知师王学                     |           | ,,                                      |            | VUNUCESSIIVEELIN BCS 2440XUUUs                  |
| 2、如哺走参<br>招标文件及            | 相关资料列表    |                                         |            | <u>МЫХнЭсткендумагалстил всэ, эт адохијно</u> е |
| 2、 如响起参<br>招标文件及<br>没有文件!( | 相关资料列表    | 联系)                                     |            | VUXUITE S 244/2010                              |
| 2、如喃定参<br>招标文件及<br>没有文件!(  | 相关资料列表    | 联系)                                     |            |                                                 |
| 2、如哺走参<br>招标文件及<br>没有文件!(  | 相关资料列表    | 联系)                                     | 网上提疑       | 添加联合体单位                                         |

|      |      |            |             | THE REAL PROPERTY AND ADDRESS OF ADDRESS OF ADDRES |  |
|------|------|------------|-------------|----------------------------------------------------------------------------------------------------|--|
| 招标公告 | 历史公告 | 我的交易       | 资料下载        |                                                                                                    |  |
|      |      |            |             |                                                                                                    |  |
|      |      |            |             | ^                                                                                                    |  |
|      |      |            |             |                                                                                                    |  |
|      | 提與   | 避内容:       |             |                                                                                                    |  |
|      |      |            |             |                                                                                                    |  |
|      |      |            |             | <u>_</u>                                                                                                    |  |
|      |      | 担疑内容       | 唐不要涉及会与企业文章 | R等相关信息!                                                                                                    |  |
|      |      | MEMER J.C. |             |                                                                                                    |  |

#### 五、缴纳投标保证金/开立电子保函

a.若选择缴纳保证金,投标人须在项目约定的缴纳投标保证金的时间内,进入参加投标的项目点击"缴纳投标保证金",按照提示进入缴纳投标保证金界面:

| 招标公告     | 历史公告             | 我的交易      | 资料下载       |                                                       |
|----------|------------------|-----------|------------|-------------------------------------------------------|
| 招标详细     | <b>言息</b> >建设工程  | 呈         |            |                                                       |
| 【公开招标】 潮 | 制市普通公路治          | 超非现场执法检测; | 点建设项目设备及施工 | Ī                                                     |
| 批准文      | :号:潮交办函[20       | 19]321룩   |            |                                                       |
| 招标控制     | l价:¥13,218,72    | 3.58元     |            |                                                       |
| 保证       | 金:¥260,000元      | 5         |            | 下戰招标又任                                                |
| 是否允许联合   | 体:否              |           |            | · · · · · · · · · · · · · · · · · · ·                 |
| 招标       | 人:潮州市交通          | 运输局       |            |                                                       |
| 代理机      | 构:潮州市正得现         | 而目管理咨询有限/ |            |                                                       |
| 开标地      | 点:潮州市公共          | 资源交易中心开标到 | ž—         | 切结立,此下我时间,2010,00,13,00,00至2010,10,00,10,00           |
| 投标文件递交地  | <b>点:潮州市公共</b> 3 | 资源交易中心评标署 | 5 <u>-</u> | 担容时间:2019-09-13 00:00至2019-10-09 10:00                |
|          |                  |           |            | 据规时间:2019-09-13 00.00 <u>平</u> 2019-09-18 10.00       |
|          |                  |           |            | [末祖王坂(知知)] 2019-09-13 00.00 <u>十</u> 2019-10-09 10.00 |
|          |                  |           |            | 开创项则:2013-10-03 10:00                                 |

|                                                                                                    | ——建                                                                                                    | 设工程交                            | <b>5</b>        |                             |                   |                          |
|----------------------------------------------------------------------------------------------------|----------------------------------------------------------------------------------------------------|---------------------------------|-----------------|-----------------------------|-------------------|--------------------------|
| 招标公告                                                                                                    | 历史公告                                                                                                    | 我的交易                            | 资料下载            |                             |                   | MINE IL CRAME LA COMPANY |
| 招标详细                                                                                                    |                                                                                                    | 2>下载招标文                         | 件               | -                           |                   |                          |
| 招标文件及                                                                                                    | 相关资料列表                                                                                                    | , 80%247]12                     | 00.0元17月按1      | 标保证金。只有按时足备                 | 缴纳保证金之后才能参与本次项目   | 名标。                      |
|                                                                                                    | 日本八项日泊4<br>相关资料列表<br>8] 12.7 两馆监理<br>8] 工程量清单.z                                                                                                    | ,必须动行」上<br>里.pdf<br>ip          |                 | <b>际保证金。只有</b> 按时足备         | 缴纳保证金之后才能参与本次项目   | <b>召怀。</b>               |
|                                                                                                    | → 本八项日泊4<br>相关资料列表<br>12.7 两馆监理<br>112.7 两馆监理<br>112.7 两馆监理<br>112.7 两馆监理<br>112.7 两馆监理                                                                                                    | ,必须却引起<br>里.pdf<br>ip<br>物馆施工图审 | 图通过.zip         | 标保证金。只有按时足都                 | ·暾纳保证金之后才能参与本次项目  | <b>검标。</b>               |
| <ul> <li>福标文件及</li> <li>《【点击下载</li> <li>《【点击下载</li> <li>《【点击下载</li> <li>《【点击下载</li> <li>④【点击下载</li> <li>确定参与本次</li> </ul>    | 日本公顷日后小小小小小小小小小小小小小小小小小小小小小小小小小小小小小小小小小小小小                                                                                                    | 里.pdf<br>ip<br>物馆施工图审<br>续交纳投标保 | 图通过.zip<br>证金>> | <b>标保证金。只有按时足</b> 备<br>提疑截止 | 缴纳保证金之后才能参与本次项目   | <b>召怀。</b>               |
| <ul> <li>招标文件及</li> <li>②【点击下载</li> <li>②【点击下载</li> <li>③【点击下载</li> <li>④ 【点击下载</li> <li>④ 【点击下载</li> <li>● ▲ 广发银</li> </ul> | →本八项日泊林<br>相关资料列表<br>12.7 两馆监理<br>13 12.7 两馆监理<br>13 12.7 两馆<br>13 12.7 两馆<br>13 12.7 两馆<br>13 12.7 两百日<br>13 12.7 两百日<br>13 13 12.7 两百日<br>13 12.5 两百日<br>13 12.7 两百日<br>13 12.7 两百日 | 里.pdf<br>ip<br>物馆施工图审<br>续交纳投标保 | 图通过.zip<br>证金>> | <b>标保证金。只有按时足</b> 备<br>提疑截止 | · 缴纳保证金之后才能参与本次项目 | <b>召标。</b>               |
|                                                                                                    | <ul> <li>一本八项日泊4</li> <li>相关资料列表</li> <li>12.7 兩馆监打</li> <li>12.7 兩馆监打</li> <li>12.7 兩馆监打</li> <li>13.1 工程量清单.z</li> <li>13.1 工程量清单.z</li> <li>13.1 試過</li> <li>14.1 対応活动,请继</li> <li>15.1 (CGB</li> </ul>                                                                                                    | 里.pdf<br>ip<br>物馆施工图审           | 图通过.zip<br>证金>> | <b>标保证金。只有按时足</b> 备<br>提疑截止 | · 缴纳保证金之后才能参与本次项目 | <b>召标。</b>               |

选择银行后,点击"获取投标保证金缴纳账号",投标人根 据系统提供缴费信息,使用转账方式从企业基本账号转入保证金 支付账户(不接收现金缴交)。

| 保证金支付账户已经生成,请牢证 | 己下面橙色的文字内容             |
|-----------------|------------------------|
| 项目编号:           | 测试[2016]1号             |
| 保证金截止时间:        | 2016-01-14 17:30       |
| 保证金金额:          | 100000.0元              |
| 订单流水号:          | 27909266               |
| 保证金支付账户:        | 潮州市公共资源交易中心            |
| 保证金支付银行:        | 广发银行股份有限公司潮州分行         |
| 保证金支付账户:        | 1170 0151 6010 0110 07 |

b.若选择开立电子保函,投标人须在投标截止时间前先申请

开通电子保函服务 (只需申请一次)

| 0            |                               | 2                                               |                      | 2        |
|--------------|-------------------------------|-------------------------------------------------|----------------------|----------|
| 提交企业资料       |                               | 2                                               | ര                    | 完成       |
|              |                               |                                                 |                      |          |
| 企业信息         | . 若企业信息有误,请到企业管理系统之企业         | <b>基本信息页面进行修改。</b>                              |                      |          |
| 企业名称 *       | 福達省华荣達设集团有限公司                 |                                                 |                      |          |
| 统一社会信用代码 *   | 91350125779609759P            |                                                 |                      |          |
| 企业类型 *       | 国有或国有控股                       | 注册资本(万元) 🔹                                      | 500.4600             |          |
| 基本存款账户名称 *   | 福建省华荣建设集团有限公司                 |                                                 |                      |          |
| 基本存款账户开户银行 * | 建设银行                          | 账户号码 *                                          | 15616012010090010944 |          |
| 法人姓名 *       | 李鸣从                           | 身份证号码 *                                         | 450362198012202155   |          |
| 相关证件算印件上传。   | 支持 doo, doox, pdf 格式文件大小不能提出  | 10MB<br>(1) (1) (1) (1) (1) (1) (1) (1) (1) (1) |                      |          |
| 联系人(         | 言息                            |                                                 |                      |          |
| 姓名 *         | 章额发                           |                                                 |                      |          |
| 郎箱 *         | sdsadas@co.com                |                                                 |                      |          |
| 手机号码 *       | 18896950151                   |                                                 |                      |          |
| 短信验证码 *      | 107108 获取会证                   | 吗(57s)                                          |                      |          |
|              | 收不到验证                         | [码?                                             |                      |          |
|              | ✓ 我已阅读并同意 《用户能务协议》《 ①<br>提交信息 | 2业软数字证书用户协议 》                                   |                      |          |
| 投标人须完        | 民善企业资料、                       | 阅读并                                             | 同意相关协                | №议,然后提交, |
| 等待审核。        |                               |                                                 |                      |          |
|              | 攵                             | 上理进度                                            |                      |          |
| 1            |                               | 2                                               |                      | 3        |
| 提交企业资料       |                               | 企业信息审核                                          |                      | 完成       |
|              | -                             |                                                 |                      |          |
|              | ✓ 企业信息资料<br>加用分和已提交资料         | 已提交,审核需要1-2个工作日<br>与误 可以取消定核 再重新                | 。<br>■大添約            |          |

| 说明:          |                        |  |
|--------------|------------------------|--|
| 1、开通保函服务需如实填 | 企业信息,提供的资料和信息必须真实有效。   |  |
| 2、申请开通保函服务如遇 | 问题,请拔打电话: 0755-8670685 |  |

|             | 处理进度                                                                     |         |
|-------------|--------------------------------------------------------------------------|---------|
| 1<br>提文企业资料 | 2<br>企业资料审核<br>恭宽您已成功开通保函服务!                                             | 3<br>完成 |
|             | 说明:<br>1. 侯風服务账号曰由请成功,可以由请办理保贷业务。<br>2. 如开通过程中遇到问题或有题问,请拨打电话:18814126254 |         |

|                                                             | 版权的发                                                                                                    | s ②如此術図族純技友語小司 奥心P各17061714号 Convintil © coothu CO I TO All Rinth's Reserved                                                                                    |
|-------------------------------------------------------------|----------------------------------------------------------------------------------------------------|----------------------------------------------------------------------------------------------------|
|                                                             |                                                                                                    |                                                                                                    |
| _                                                           |                                                                                                    |                                                                                                    |
| 待审核                                                         | 通过后, 再I                                                                                                    | 申请开立电子保函。                                                                                                    |
|                                                             |                                                                                                    |                                                                                                    |
| 投标保密开函申请 填写开图                                               | 信息                                                                                                    |                                                                                                    |
| 标段(包)编号★ 811                                                | 111181616518699-049                                                                                                    |                                                                                                    |
| 标段(包)名称* 深刻                                                 | WIT(EPC)工程总承包(标段五)-(二次)-四九                                                                                                    |                                                                                                    |
| 项目类型 * 工業                                                   | 出意承包 - 工程地                                                                                                    | 址 广东省深圳市                                                                                                    |
| 担保金額 (万元) * 20.                                             | 10                                                                                                    |                                                                                                    |
| 投递投标文件截止时间 * 202                                            | 0-12-30 09:45 投标有效期(天)                                                                                                    | ★ 60 指任期间 × 2020-12-30 至 2021-03-28                                                                                                    |
| 受益人名称 · 都爾葡萄梅除公司<br>招标代還机构名称 深圳總耐德指投标有限公司                   | 经办人提名 加減 经办人联系 经办人联系 经办人联系 经办人联系 经办人提名 茶具 经办人联系 经办人联系 经办人联系 经办人联系 经办人联系 经办人联系 经办人联系 化水子水子 化水子水子 机水子水子 化水子水子 化水水子 化水水子 化水水水子 化水子水子 化水子水子 化水子水子 化水子水子 化水子水子 化水子水子 化水子水子 化水子水子 化水子水子 化水子水子 化水子 化 | ମ୍ବାନ 1245847848                                                                                                    |
| 被保证人名称 制动烧换一有限公司                                            | 经办人姓名 • 奉王 经办人联系可                                                                                                    | 2015 + 18014128254 经办人联系影响 sdsatas@oo.com                                                                                                    |
| 科上传 支持文件模式 dog. dog. pdf. 文件大小平截近 10 M                      |                                                                                                    |                                                                                                    |
| 目颈科:支持拓展名:doc、docx、pdf、上传的每份文件大·                            | VF#EEE210M                                                                                                    |                                                                                                    |
| 眉眼文件                                                        | 06750/712034145034544547e52802e52.pdt                                                                                                    |                                                                                                    |
| 中基础材料:支持拓展名:doc, docx, pdf, 上传的每份文)                         | 大小不能超过10M                                                                                                    |                                                                                                    |
| 登业执照 (三征合一,需要提供彩色扫描件并加盖公型)                                  | 第237년 dec                                                                                                    |                                                                                                    |
| 读读代表人证明书,成据权委托证明书,或身份证复印件 (清<br>要提供彩色归描件开加盖公章)              | 現代記録Dat das<br>業者   <u>1997</u> 上明                                                                                                    | +                                                                                                    |
| 戶許可证 (需要提供彩色印度件并加量公章)                                       | HPWDZ anax                                                                                                    |                                                                                                    |
| 翻最後机构審核要求,需要要公司上得相关的图题证书文件。1<br>可以告由本制规程,在打开的页面进行资质文件预促,预设完 | 原证书上传越全,审核越县最速过。<br>2. 周新本页面,可自动导入预设文件。                                                                                                    | 1                                                                                                    |
| 质证书材料:支持拓闢名:doc, docx, pdf, 上得的筹份文(                         | 大小不能题过1044                                                                                                    |                                                                                                    |
| 問然等級证书就印件 (需要提供通新的彩色归播件、复印件或<br>原件,并加盖公章)                   | +                                                                                                    |                                                                                                    |
| ×                                                           | a <b>F-</b> #                                                                                                    |                                                                                                    |
|                                                             |                                                                                                    | 보기하는 행사하는데운영문문방하는 응목적인, RC-1812 부 Copyrel Q 2115 Funds Monipar Contraction Train Canne All Rights Reamed.<br>RecOpyreD: Revtraction: RecopyreD: Revtraction.com |

## 投标人完善开函资料,并点击下一步,选择对应的担保机构,

#### 并提交资料。

| 投标保密开函申请 选择担保机构                                                                                                    |
|----------------------------------------------------------------------------------------------------|
| 保國类型 * 🔵 分离式银行 🛛 使脸保单                                                                                                   |
| <b>期:</b><br>重立關行:<br>目前公式的企业运行把局向能行中考,不要要企业在银行有款便预想改善例正金。门路纸,适合大部分企业。<br>1984年:<br>间台之初为企业使问题正辞色,门路纸,不要要能的规定会,适合大部分企业。 |
| 担保机构                                                                                                    |
| ) 汇发财产相互保险社                                                                                                    |
| 中国人民财产保险股份有限公司潮州市分公司                                                                                                    |
| ○ 天安財产保险股份福建省分公司                                                                                                    |
| ○ 中國大地財产保险股份有限公司編建分公司                                                                                                   |
| 完成支付。                                                                                                    |

#### 支付完成,等待 5 分钟自动出函

| ● 我的工作台<br>[非担保机构]                       | 订单管理                                             |                                                                 |              | <     |
|------------------------------------------|--------------------------------------------------|-----------------------------------------------------------------|--------------|-------|
| 用户中心                                     | 意志编号-NO 2678791838 16日正人:第42848-41日公司 日流司话: 均标保険 |                                                                 |              | ***** |
| 企业信息                                     |                                                  |                                                                 |              |       |
| 开函申请                                     | 1911年1月1日1日1日1日1日1日1日1日1日1日1日1日1日1日1日1日1日1       | 投递投标文件数止日期: 2020-12-30 09:45 (距离开稿)                             | 时间还有19天17小时) |       |
| 订单管理 >                                   | 但的人姓名: <b>李</b> 玉                                | 经办人联系电话: 18814126254                                            |              |       |
| 电子保固                                     |                                                  |                                                                 |              |       |
| 资金账户                                     | 订单号 订单时间                                         | 受理机构 价格(元)                                                      | 订单状态         | 操作    |
| 理赔管理                                     | NO.1813043711 2020-11-25 14:34:46 中国人民财产保险       | 2股份有限公司递州市分公司 1.00                                              | 日出路          |       |
| 我的消息                                     |                                                  | •                                                               | •            |       |
| 账户管理                                     |                                                  |                                                                 | 0            |       |
| 发展管理                                     | . [2] [2] [2] [2] [2] [2] [2] [2] [2] [2]        | 支付                                                              | 12504        |       |
| 系统公告                                     | 历史记录 尽调 服价 支付 出語 完成                              |                                                                 |              |       |
| 基本设置                                     | Hallettill 2020.11.25 14-12-21                   |                                                                 |              |       |
| 10 10 10 10 10 10 10 10 10 10 10 10 10 1 | Langeling 2020-11-23 16-46.21                    |                                                                 |              |       |
|                                          | (WBS編号 PBAQ20204451000000031 関制)                 |                                                                 |              |       |
|                                          | 保密性系列。<br>保密性系列。                                 |                                                                 |              |       |
|                                          | 19月1日1日                                          |                                                                 |              |       |
|                                          | 4579882X1+ 2597862891+                           |                                                                 |              |       |
|                                          | 区块链电子保强 点击重要区块链电子保密信息                            |                                                                 |              |       |
|                                          |                                                  |                                                                 |              |       |
|                                          |                                                  |                                                                 |              |       |
|                                          | 医心脏 医中间口 使现得起                                    | 中国語公司 東にP部17051714号 Convrint © coorts: CD 1TD AI Robis Reserves | 4            |       |
|                                          | ARXANDA A RUDAR ARXAN                            | energie og og en en en en en en en en en en en en en            |              |       |

#### 六、制作及上传电子投标文件

# 1、用户在下载招标文件后,可以查看"我的交易"-"投标文件

#### 制作",进入电子投标系统。

|                                  |      | 6 D9 . | <b>~</b> ~/3 link | <b>7</b> 70              |                                   |           |       |       |
|----------------------------------|------|--------|-------------------|--------------------------|-----------------------------------|-----------|-------|-------|
| 招标公告                             | 历史公告 |        | 我的交易              | 资料下载                     |                                   |           |       |       |
| 我的交易服务                           | 务平台> | 我的打    | 投标项目>             | 正在投标                     |                                   |           |       |       |
| ▲我的投标项目                          |      | 序号     | 项目类型              | 项目编号                     | 交易时间                              | 保证金       | 状态    | 操作    |
|                                  |      | 1      | 建设工程              | 潮公易建招字[2020]<br>85号      | 2020-12-29 09:30~2020-12-08 00:00 | 12000.0元  | 招标公告  |       |
| 所有坝日<br>网上开标大厅                   |      | 2      | 建设工程              | 潮公易建招字[2020]<br>83号      | 2020-12-25 09:30~2020-12-03 00:00 | 50000.0元  | 招标公告  |       |
| ■ 交易文书<br>下载登记信息                 |      | 3      | 建设工程              | 潮公易建招字[2020]<br>81号      | 2020-12-23 09:30~2020-11-28 00:00 | 500000.0元 | 招标公告  |       |
| 投标确认函<br><b>¥资金信息</b>            |      | 4      | 建设工程              | -<br>潮公易建招字[2020]<br>79号 | 2020-12-18 09:30~2020-11-27 00:00 | 500000.0元 | 招标公告  |       |
| 保证金交纳明细                          |      | 5      | 建设工程              | 潮公易建招字[2020]<br>78号      | 2020-12-15 09:30~2020-11-25 00:00 | 30000.0元  | 招标公告  |       |
| 一相忌迪和                            |      |        |                   |                          |                                   |           | 第1页 1 | 共5条记录 |
| 王体 旧总<br>我的消息<br><del>登录记录</del> |      |        |                   |                          |                                   |           |       |       |

## 该项目列表将显示用户已经填写《招标文件下载登记表》的项目。

| 潮州市公共资源交易中心招投标文件制作系统V1.0 admin + 前台首页 |                 |                           |                       |               |  |  |  |
|---------------------------------------|-----------------|---------------------------|-----------------------|---------------|--|--|--|
| ⑧ 投标文件制作 ~                            |                 |                           |                       |               |  |  |  |
| > 项目列表                                |                 |                           |                       |               |  |  |  |
|                                       | 公告编号            | 项目名称                      | 开标时间                  | 操作            |  |  |  |
|                                       | 潮公易建招字[2017]43号 | 广东省森林碳汇重点生态工程2017年饶平县造林项目 | 2017-06-08 10:00:00.0 | 制作投标文件 递交投标文件 |  |  |  |
|                                       | 潮公易建招字[2017]30号 | 潮莞高速潮安西段山地生态景观林带建设项目      | 2017-04-28 10:00:00.0 | 校验參数 撤回投标     |  |  |  |
|                                       | 潮公易建招字[2016]85号 | 饶平县2016年防护林工程             | 2017-01-17 09:30:00.0 | 制作投标文件 递交投标文件 |  |  |  |
|                                       |                 |                           |                       |               |  |  |  |
|                                       |                 |                           |                       |               |  |  |  |
|                                       |                 |                           |                       |               |  |  |  |
|                                       |                 |                           |                       |               |  |  |  |
|                                       |                 |                           |                       |               |  |  |  |
|                                       |                 |                           |                       |               |  |  |  |

#### 2、投标文件上传

投标人点击对应项目的"制作投标文件"按钮,进入投标文件上传页面。该页面,投标人应根据招标文件的要求和招标代理机构上传的评分标准逐项按标准要求上传各自投标文件的。

(1) 开标一览表:填写投标报价、质量标准和工期,保存上述投标信息后,还需上传整份电子投标文件(已加盖投标人企业电子签章),并点击数字签名。

| 口开标一览表   | 平审标准                    |
|----------|-------------------------|
| 项目编号:    | 潮公易建招字[2020]85号         |
| 项目名称:    | 潮州市潮安区图书馆、博物馆及配套停车场项目监理 |
| 投标人名称:   |                         |
| 投标报价(元): | 请输入                     |
| 下浮率:     | (洗填)                    |
| 质量标准:    | 合格 ▼                    |
| 工期:      | 请输入                     |
| 完整投标文件:  |                         |
| 上传整本投标文件 |                         |
|          | 保存<br>一                 |

(2) 上传投标文件:用户根据评审类型和评审标准要求,上传对应已加盖电子签章的 PDF 文件(文件大小控制在 200KB/页)。

| D <del>.</del> # | □开标一览表       |                                 |           |  |  |  |  |
|------------------|--------------|---------------------------------|-----------|--|--|--|--|
| 序号               | 评审类型         | 评审标准                            | 操作        |  |  |  |  |
|                  | 投标人名称        | 与营业执照、资质证书、安全生产许可证、基本账户开 户许可证一致 | 开始上传      |  |  |  |  |
| 2                | 投标函签字盖章      | 有法定代表人或其授权委托代理人签字并加盖单位          | 开始上传      |  |  |  |  |
|                  | 投标文件格式       | 符合第八章"投标文件格式"的要求                | 开始上传      |  |  |  |  |
| 4                | <b>报价唯</b> 一 | 只能有一个有效报价                       | 开始上传 查看文件 |  |  |  |  |
|                  |              |                                 |           |  |  |  |  |

## 点击对应的开始上传按钮,打开上传页面。

| 导入投标文件 |             | - 🛛 × |
|--------|-------------|-------|
|        |             | ^     |
| 选择文件   | <br>始上传数字签名 |       |
|        |             |       |
|        |             |       |
|        |             |       |
|        |             |       |
|        |             |       |
|        |             | ×     |

选择文件,点击开始上传并等待上传完成(重新上传将覆盖原上传文件)。

| 文件名称   | 预算书.pdf                          |
|--------|----------------------------------|
| 文件大小   | 237241                           |
| 文件md5值 | b5d9b254a413568657a0ecfc997b07ea |
| 签名值    | 未签名                              |
| 选择文件   | 重新上传数字签名                         |
|        |                                  |
|        |                                  |

## 上传完成后,点击"数字签名",生成该文件对应的签名值。

| 文件名称   | 预算书。pdf                                                                                                    |  |  |
|--------|----------------------------------------------------------------------------------------------------|--|--|
| 文件大小   | 237241                                                                                                    |  |  |
| 文件md5值 | b5d9b254a413568657a0ecfc997b07ea                                                                                                    |  |  |
| 签名值    | y0UflPp2Fk1lqq+7dW3tSZjr3Hx7RnqyVl6AM2Mj9/JjclwEvdZJPka<br>49SKVr37n4arDTcQVarO3ILUTTGTRDb9TcTJlAnb3skbVQrFy4g<br>9iA7FJMRBnrtj4Zn9rGVBws/DIVDUTPBIMb1JBy3f3JWhrSSG+J<br>difvPuMTW4ezIo= |  |  |
|        | 玉纸 L/庄 数 合体权                                                                                                    |  |  |

# (3) 递交标书:投标人完成缴纳投标保证金/开立电子保函,且 上传全部评审项的投标文件并签名后,"递交投标文件"按钮将

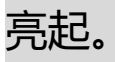

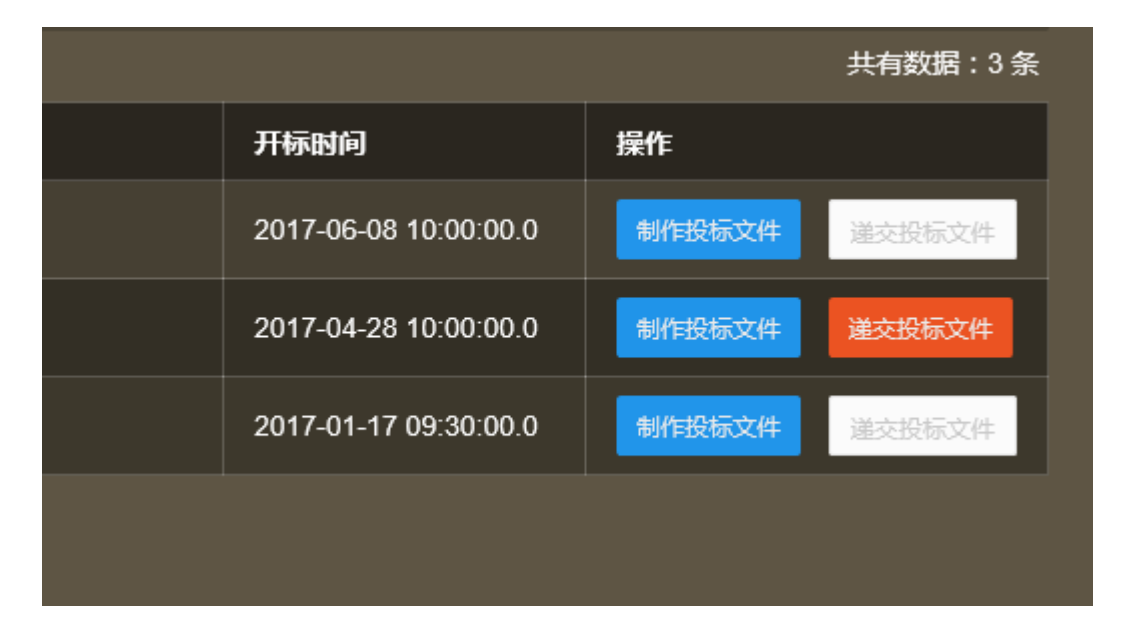

核对填写内容和上传数量,确认无误后,点击"确定递交投标文件",系统将生成对应的加密密文。

| 递 | 交投标文件   |        |       |    |         | - 🛛 🗙 |
|---|---------|--------|-------|----|---------|-------|
|   |         |        |       |    |         |       |
|   | 投标报价(元) |        | 质量标准  |    | 工期(日历天) | 1     |
|   |         | 资格评审   | 评审项数量 | 8  | 已上传数量   | 8     |
|   |         | 形式评审   | 评审项数量 | 4  | 已上传数量   | 4     |
|   |         | 响应评审   | 评审项数量 | 13 | 已上传数量   | 13    |
|   |         | 确定递交投标 |       |    |         |       |

RjZuU0ZaSUFTVjBTaVUxVkxFRk1tR1VWZWNFSkxEY2hPaXRyb2ttT0plbTJUM2FNcWlrY1BCUHNxZnZEakV BeWRjRjFRVEZhTmRzVIM2VFVVOFR4dDhPT0oyS21GQ05nbFV2TEpTczJMWW9zSHhJTk9EQ2UzdlZwRm dXMmxKbmc4RU9yelVVaEZhOHU4MktlWjk3bmNWWFMxZEFTWUxaRkV1SzdmZXBYVi9ZUGxuQmdzV2Qr YzN3OU9tUURuYTVWdGt6d3liQ2RPZmJDTjZ3TTJaeWpTSitWTzFkS2FoRmRRMkFKL3JrRGJkVVh3SDhCd Gd4RHhUM1ZYUIpDRIJZUXBEYWpHQXNSVXNMNDkvdld6UUIYM3IFL2tPOWRxcXhTaFpCc0hVbHExdnpN MFBCWVFzY0FFYUU3SkRXNmVLcmtRS09abXRRSjZpcE5HWU02N3VSaUJnPT0=

#### 至此, 递交投标文件结束。用户也可以在投标文件递交截至时间

|                       | 共有数据:3条       |  |  |  |
|-----------------------|---------------|--|--|--|
| 开标时间                  | 操作            |  |  |  |
| 2017-06-08 10:00:00.0 | 制作投标文件 递交投标文件 |  |  |  |
| 2017-04-28 10:00:00.0 | 校验参数 撤回投标     |  |  |  |
| 2017-01-17 09:30:00.0 | 制作投标文件 递交投标文件 |  |  |  |
|                       |               |  |  |  |
|                       |               |  |  |  |

以前撤回投标文件,并重新上传并再次递交。

#### 七、网上开标

投标人应在开标时间,凭数字证书登录系统,进入网上开标 大厅,并在开标后 30 分钟内在网上开标大厅确认开标结果。

| 潮州市公共<br>——我的5                                                                                                    | 资源交易中心<br>易服务平台——                |                        |             | Hau                           | 1             |    |
|----------------------------------------------------------------------------------------------------|----------------------------------|------------------------|-------------|-------------------------------|---------------|----|
| 招标公告历史公告我                                                                                                    | 的交易资料下载                          |                        |             |                               |               |    |
| 我的交易服务平台>交易文                                                                                                    | 书>投标确认函                          |                        |             |                               |               |    |
| <ul> <li>● 我的投标项目<br/>投标项目<br/>所有項目<br/>•• 网上开标大厅</li> <li>● 交易文书<br/>投标参与信息<br/>投标确认函</li> <li>● 资金信息<br/>保证 在交纳明细</li> <li>● 消息通知<br/>我的消息<br/>登录记录</li> </ul> | 項目編号 項目名称<br>测试开标202001 23123131 | 开标时间<br>2020-03-03 10: |             | <b>操作</b><br>进入开标大<br>第1页 1 5 | 万<br>土1余记录 1页 |    |
|                                                                                                    |                                  |                        |             |                               |               |    |
| Researching .                                                                                                    | 潮州市公共资源交易中r<br>和小学家中的            | 2 111                  |             |                               |               |    |
| 2020-03-03 17:04:23                                                                                                    | ♥ 开标记录表                          |                        |             |                               |               |    |
|                                                                                                    | 序号投标单位                           | 投标总报价(                 | 工期          | 项目负责人                         | 证号            | 操作 |
| 「 项目概况                                                                                                    | 1 Transformer                    | 1323212321             | 按时完工        |                               |               | 确定 |
| 招标编号 测试开标202001                                                                                                    |                                  |                        | 正常工期        |                               | 23123         |    |
| 」 桂美別 市政房屋建筑                                                                                                    | 3                                |                        |             |                               |               |    |
| 项目4称 23123131<br>招标控制价 ¥ 123.00元                                                                                                    | <ol> <li>3 测试机构证书</li> </ol>     | 282923221              | 23<br>80日历日 | 3123123                       | 23123         |    |
| 招标单位 1231123<br>代理机构 潮州市公共资源交易中心<br>开标时间 2020-03-19 10:00                                                                                                    |                                  |                        |             |                               |               |    |
| ● 外間は ● ● 局計量 ● 時日 ● 連入 澄清全                                                                                                    |                                  |                        |             |                               |               |    |

如有异议,投标人需在开标后 30 分钟内通过网上开标大厅提出;如开标后 30 分钟内未做确认,也未提出异议,则视同默认开标结果。

若评标过程中,评标专家因投标人上传的投标文件模糊不清

或因其他原因须投标人进行澄清,投标人应在接到短信通知后,

通过网上开标大厅进入网上澄清室查看,并在规定的时间内上传

# 相应的澄清文件(澄清文件应为 PDF 文件并加盖电子签章)。